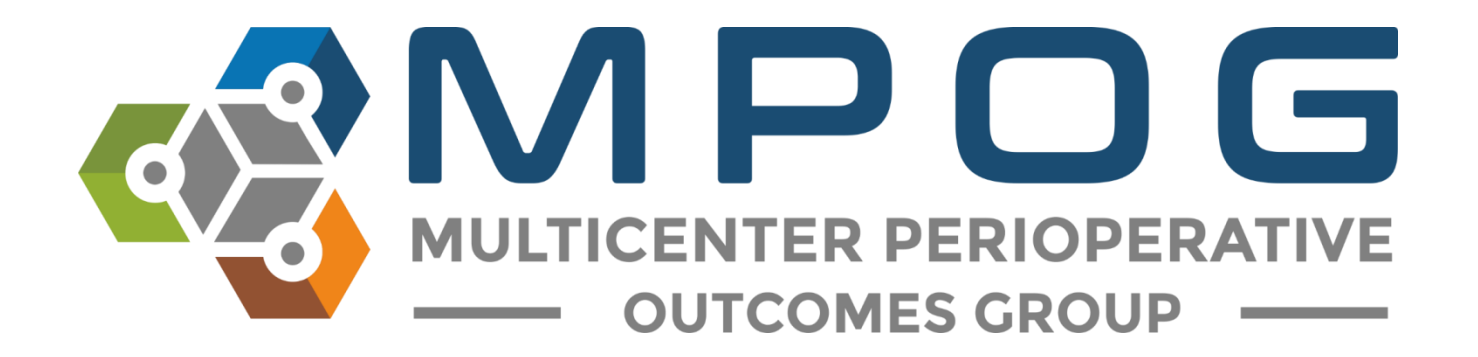

# **Module 16** MOCA<sub>®</sub> Part IV Attestation Guide

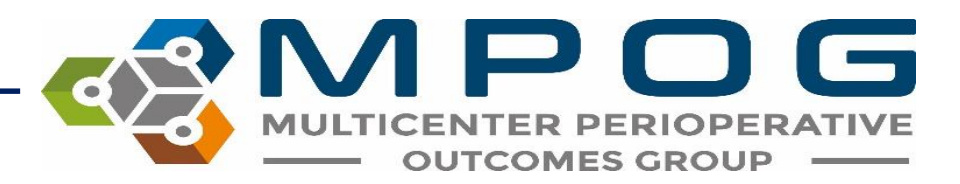

## MOCA Part IV Provider Feedback Program

- Eligible providers enrolled in the MOCA<sup>®</sup> Part IV MPOG Provider Feedback program can attest to reviewing their failed cases in order to earn MOCA<sup>®</sup> Part IV credit.
- Through the MPOG Quality emails, providers can click on a MOCA<sup>®</sup> link that will direct them to the attestation page.
- Each month, providers must attest to reviewing the auto-populated failed cases for each of their selected MOCA<sup>®</sup> measures

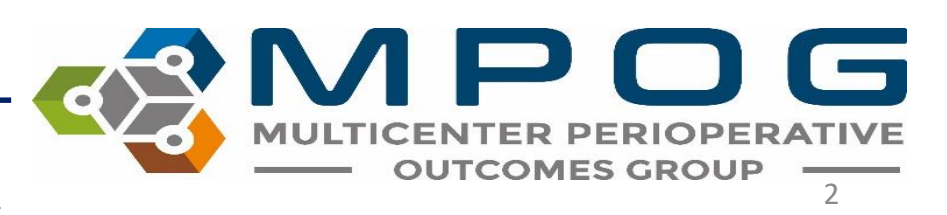

## MOCA Part IV Provider Feedback Program

- To earn the full five (5) points per measure, providers review and attest to 12 feedback emails and show improvement or maintain performance above threshold for each measure.
- A maximum of 25 points can be earned upon completion of one 12-month period.

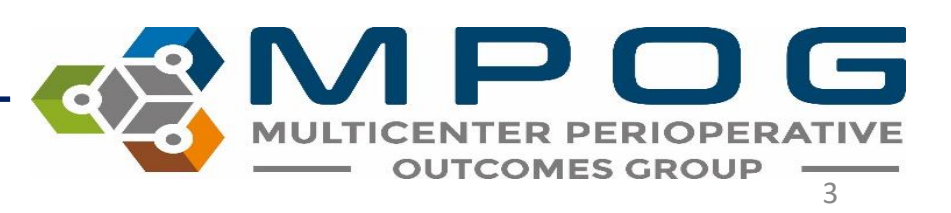

## MOCA Part IV Provider Feedback Program

- MPOG will communicate the number of points received as well as final scores to the individual before attesting to the American Board of Anesthesiology (ABA) on the provider's behalf.
- For more information on MOCA<sup>®</sup> Part IV, please visit the MOCA page on the MPOG website <u>https://mpog.org/quality/moca/</u>

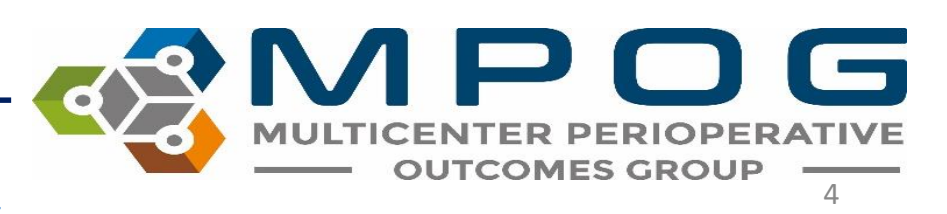

### **MOCA** Part IV Enrollment

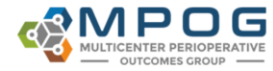

THE AME

ANESTI

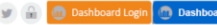

and attest to

18-months to

About Join Research Quality Tools Downloads Events Frontiers must already participate in the oos provider e-main recuback program through their institution.

### FEES

Enrollment fee of \$250 must be paid upon enrollment. This fee is non-refundable and is used to cover administrative costs to maintain the MPOG MOCA program.

### CHOOSE 5 MEASURES

Providers can select a maximum of five measures and will receive five points per measure. To receive the fu

### Enroll at https://mpog.org/moca/

The provider attestation will begin the month following enrollment\*

### CERTIFICATION

Once the provider has completed 12 attestations, MPOG will calculate the total number of points to be awar and send the information to the ABA. The certification will added to the provider's report in their ABA portal.

\*The attestation window has been expanded due to COVID-19 for any provider that had an attestation period ending between May 2020 through December 2020. Impacted providers will receive an automatic 4 month extension to complete the 12 attestations in 22 months rather than 18 months

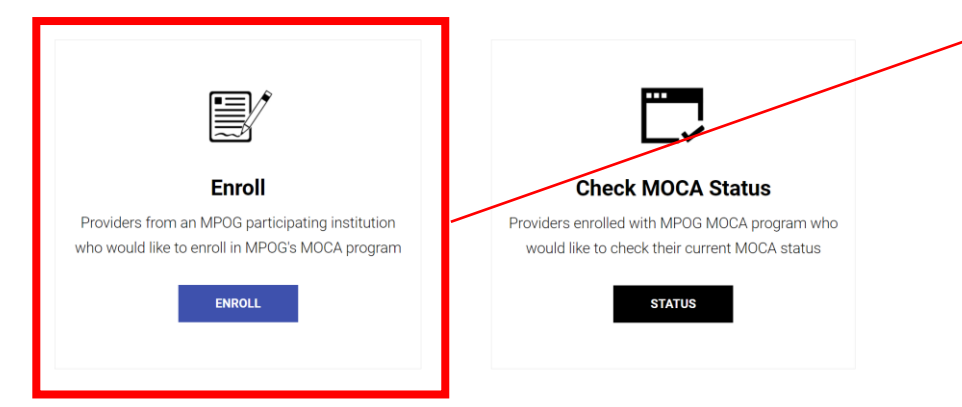

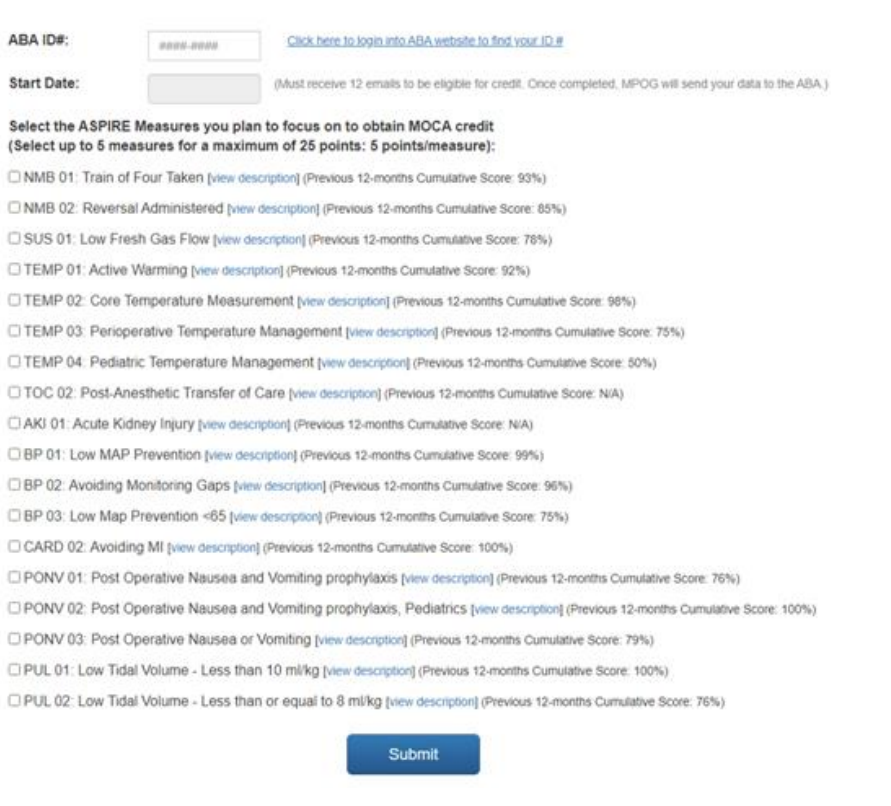

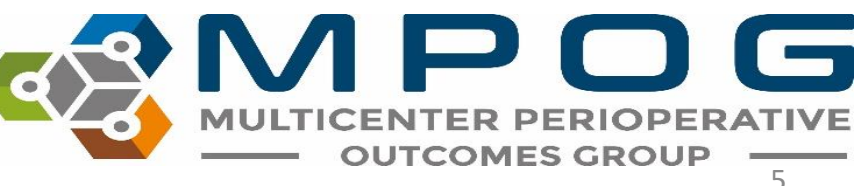

Contact: support@mpog.zendesk.com

## **Getting Started**

• Begin the MOCA<sup>®</sup> Attestation process by clicking the link in the upper right hand corner your MPOG Provider Feedback Email:

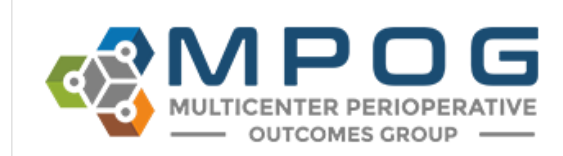

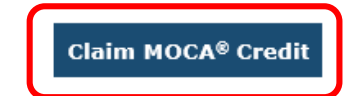

Hello John Doe,

Below is your new MPOG Quality performance report. For a case-by-case breakdown of each measure's result, click on the graph's label and you will be taken to our reporting website (login required).

If you have any questions, please read our <u>FAQ</u> or send them to <u>QIChampion@mpog.org</u>. Thank you for your participation in MPOG Quality.

Sincerely, The MPOG Team

Your Performance vs All Other Attendings

12/1/2017 to 12/31/2017

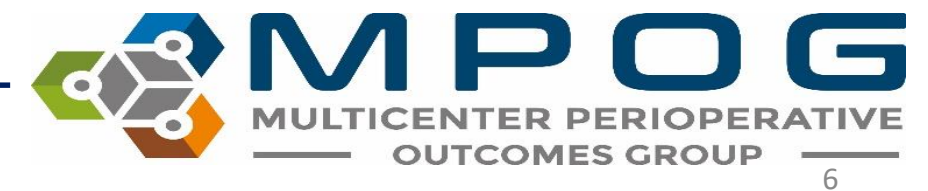

Contact: support@mpog.zendesk.com

• After being directed to the MPOG/ASPIRE Login page, enter your User Name and Password

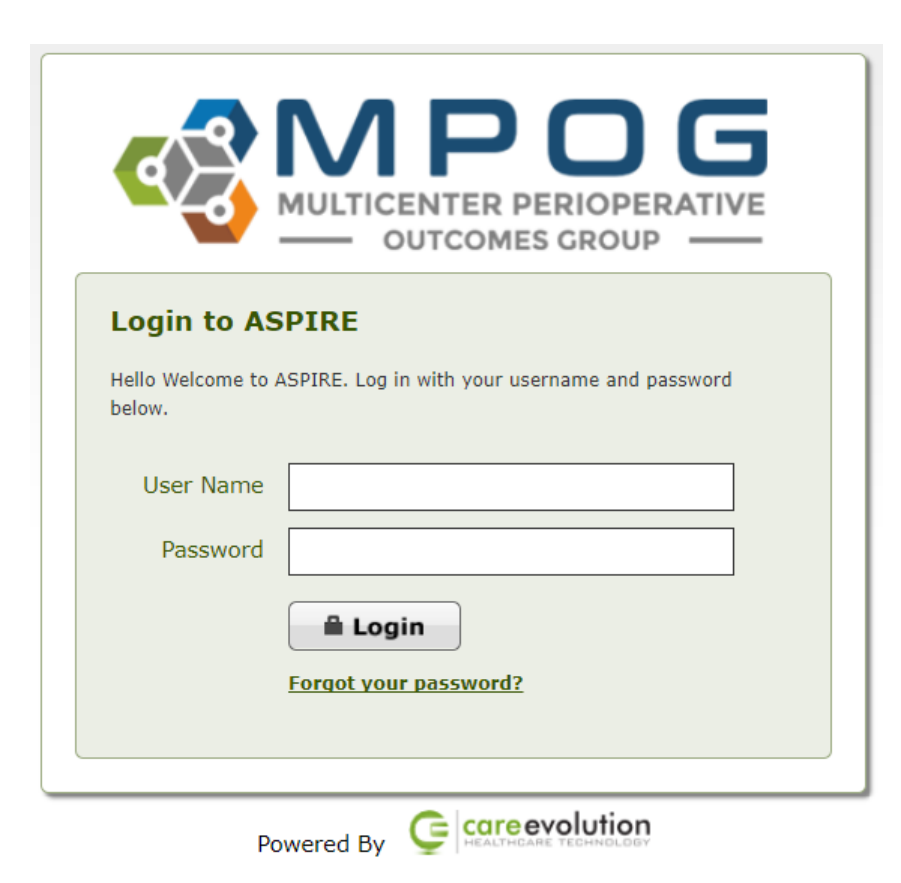

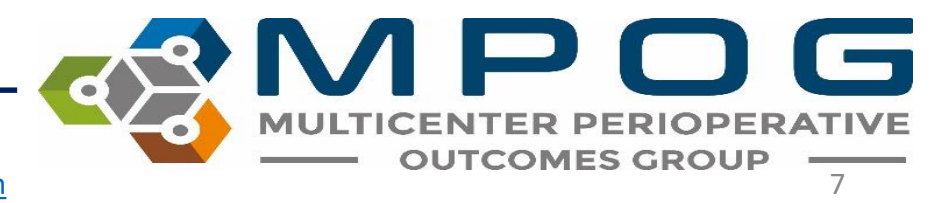

### Once you have logged into MPOG, you will be directed to your personal Attestation MOCA<sup>®</sup> Part IV ASPIRE Provider Feedback Activity.

- From here, you can review the auto-populated failed cases for each selected measure for a specific month.
- The MPOG Quality Measures you selected for MOCA<sup>®</sup> credit will display (see next slide for example)

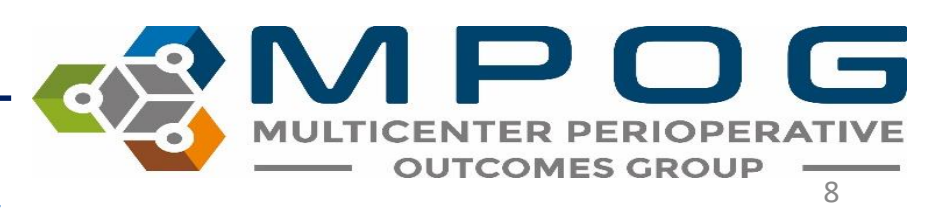

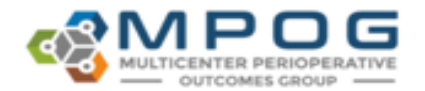

### January 2018 Attestation MOCA Part 4 ASPIRE Provider Feedback Activity

|                                |                                             |                            |                                                             |                             | * 70                       | our initial score is from January 2018 |  |  |  |
|--------------------------------|---------------------------------------------|----------------------------|-------------------------------------------------------------|-----------------------------|----------------------------|----------------------------------------|--|--|--|
| ✓ Measure #1: /                | Avoiding Monitoring Gaps (BP02)             |                            |                                                             |                             | Your Initial Score: 95.53% | Your Current Score: 95.53%             |  |  |  |
| Last Month's Faile             | ed Cases:                                   |                            |                                                             |                             |                            | Vew measure specification              |  |  |  |
| Case Viewer                    | MPOG Case ID                                | Date of Service            | Procedure                                                   | Attending(s)                | CRNA/Resident(x)           |                                        |  |  |  |
| Open                           |                                             |                            | Actual/UNKNOWN BONE MARROW BIOPS UNKNOWN SPINAL TAP         |                             |                            |                                        |  |  |  |
| _                              |                                             |                            |                                                             |                             |                            |                                        |  |  |  |
| ♥ Measure #2: 1                | Your Initial Score: 94.34%                  | Your Current Score: 94.34% |                                                             |                             |                            |                                        |  |  |  |
| Last Month's Failed Cases:     |                                             |                            |                                                             |                             |                            |                                        |  |  |  |
| Case Viewer                    | MPOG Case ID                                | Date of Service            | Procedure                                                   | Attending(s)                | CRNA/Resident(s)           |                                        |  |  |  |
| Open                           |                                             |                            | (Advel/RIGHT LAPAROSCOPIC APPENDECTOMY                      |                             |                            |                                        |  |  |  |
|                                |                                             |                            | -                                                           |                             |                            |                                        |  |  |  |
| ✓ Measure #3: F                | Reversal Administered (NMB02)               |                            | Your Initial Score: 100.00%                                 | Your Current Score: 100.00% |                            |                                        |  |  |  |
| Last Month's Failed Cases: N/A |                                             |                            |                                                             |                             |                            |                                        |  |  |  |
| ♥ Measure #4: 1                | Thermoregulation Vigilance - Active Warming |                            | Your Initial Score: 98.26%                                  | Your Current Score: 98.26%  |                            |                                        |  |  |  |
| Last Month's Failed Cases: NIA |                                             |                            |                                                             |                             |                            |                                        |  |  |  |
| ♥ Measure #5: 1                | Thermoregulation Monitoring - Core Temperat |                            | Your Initial Score: 94.14%                                  | Your Current Score: 94.14%  |                            |                                        |  |  |  |
| Last Month's Faile             | ed Cases:                                   |                            |                                                             |                             |                            | Vew measure specification              |  |  |  |
| Case Viewer                    | MPOG Case ID                                | Date of Service            | Procedure                                                   | Attending(s)                | CRNA                       | Resident(s)                            |  |  |  |
| Open                           |                                             |                            | (Actue)(BILATERAL BOTOX INJECTION                           |                             |                            |                                        |  |  |  |
| Open                           |                                             |                            | (Actual(BILATERAL BOTOX INJECTIO BILATERAL PHENOL INJECTION |                             |                            |                                        |  |  |  |
|                                |                                             |                            |                                                             |                             |                            |                                        |  |  |  |

Attention: To earn 5 points per measure, the provider must review failed cases and complete the attestation form once per month for 12 months. In addition to reviewing cases, providers must maintain quality measure performance above threshold or show improvement between the 1st and 12th performance. feedback email. Providers can earn 5 points per measures for 5 measures, for a total of 25 points.

By clicking the acknowledgment button below, I attest that I have reviewed this month's failed cases.

Yes, I've reviewed my failed cases.

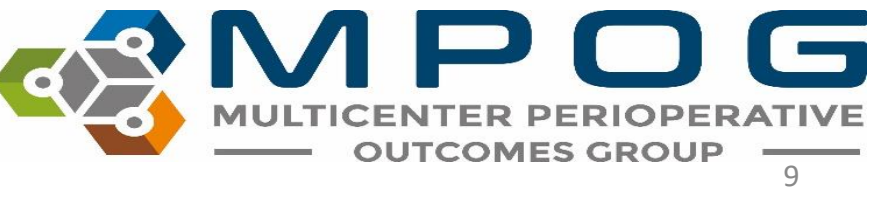

• To open the case(s) listed under each measure, click the **Open** button to view case details. You will also notice your performance measurement for the selected measure in the top right corner for each measure.

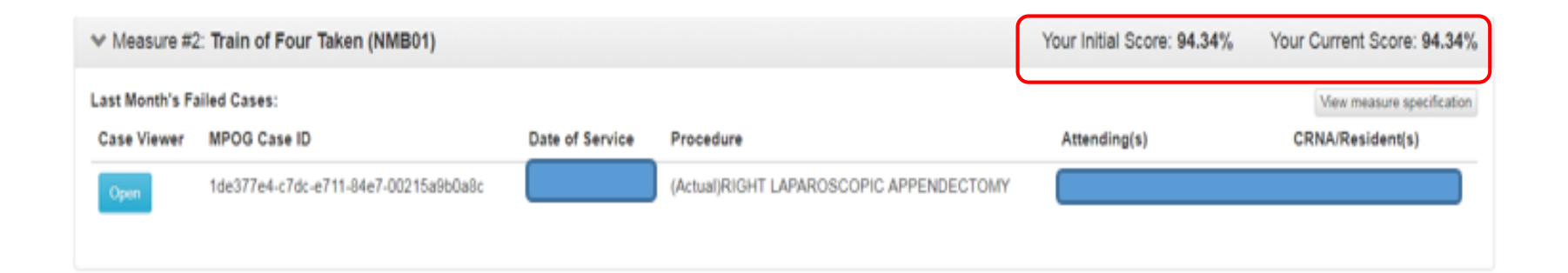

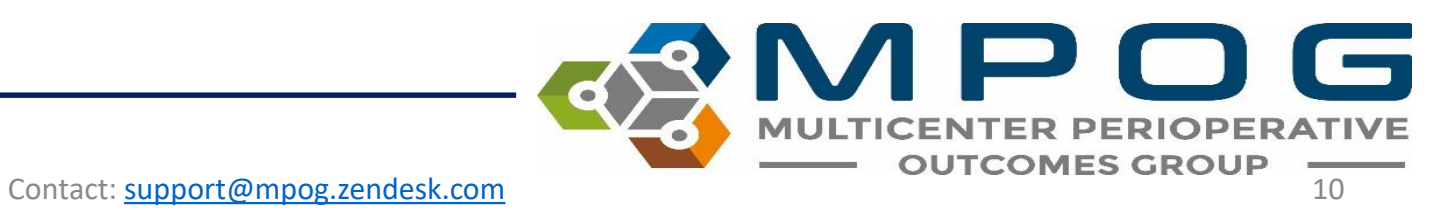

| ASA Status: 3E                 |
|--------------------------------|
| 82.3 kg, 172.7 cm (IBW: 68.47) |
| Admission Type: Inpatient      |
| Operating Room:                |

| University of Michigan Health System       |
|--------------------------------------------|
|                                            |
| Anes Duration:                             |
| Procedure: RIGHT LAPAROSCOPIC APPENDECTOMY |
| Diagnosis: appendicitis                    |
|                                            |

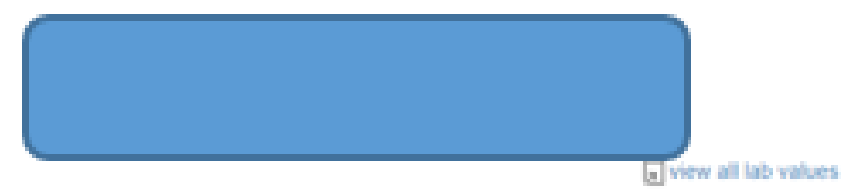

| Time  | Note                                                                                                    | ✓ Cardiovascular                                                                                                    |
|-------|----------------------------------------------------------------------------------------------------|----------------------------------------------------------------------------------------------------|
| 10:02 | Patient in Facility                                                                                                    | 45 MA 15 15 15 16 MA 45                                                                                                    |
| 06:47 | Assigned PreOp                                                                                                    |                                                                                                    |
| 07:16 | Equipment verified                                                                                                    | 250                                                                                                    |
| 07:54 | Room Ready                                                                                                    | You will be directed to MPOG Case Viewer                                                                                                    |
| 08:03 | Anesthesia Start                                                                                                    |                                                                                                    |
| 08:13 | Patient identified, chart reviewed, status unchanged from preoperative evaluation                                                                                                    | which allows you to further investigate case                                                                                                    |
| 08:13 | Pre-Anesthesia evaluation completed and discussed with Attending                                                                                                    | specific details.                                                                                                    |
| 08:13 | NPO status confirmed to be solids > 8 hours and<br>clear liquids > 3 hours                                                                                                    |                                                                                                    |
| 08:13 | Patient In Room                                                                                                    | 0<br>Sec2.16   97   97   99   97   96   98   99   98   100   100   100   99   99                                                                                                  |
| 08.18 | PRIOR to Induction/Initiation of Anesthesia a<br>VERIFICATION was conducted with active<br>participation of ANES, OR Nursing, and the<br>Surgeon/Proceduralist using the Pre-Induction | 07:30 07:45 08:00 08:15 08:30 08:45 09:00 09:15 09:30 09:45 10:00 10:15<br>+ BP Dias Non-invasive • BP Sys Non-invasive — EKC Pulse Rate — End Tidal CO2 (mmHg) — SpO2 Pulse Rate |
| V     | Verification Checklist                                                                                                    | > Ventilator                                                                                                    |
| 08:19 | Standard monitors placed, vitals checked                                                                                                    | > Neuromuscular biockade                                                                                                    |
| 08:19 | Existing Site - Left Antecubital 22 g, placed by<br>Unknown in ED.                                                                                                    | > Prophylaxis                                                                                                    |
| 08:21 | Mask ventilation Grade 1: Ventilated by mask                                                                                                    |                                                                                                    |
| 08:24 | Eyes taped shut                                                                                                    | > Medications                                                                                                    |
| 08:26 | Anesthesia Induction End                                                                                                    | > Fluids                                                                                                    |
| 08:30 | Orally intubated using Direct laryngoscopy:<br>MacIntosh #3: Grade 1 - Full view of Vocal Cords.                                                                                       | > Physiologic                                                                                                    |

 By clicking on the arrow to the left of the following terms (Cardiovascular, Ventilator, Neuromuscular blockade, Prophylaxis, Medications, and Fluids), you can view additional timed details associated with each term, such as dosages, settings, measurements, vital signs, etc. for each variable.

| 07:30 07:45               | 08:00 | 08<br>PI      | 3:15<br>R | 08:30 | 0     | 8:45 | 09:00 |      | 09:15 | 09:30 |      | 09:45 | 10:00 |
|---------------------------|-------|---------------|-----------|-------|-------|------|-------|------|-------|-------|------|-------|-------|
| Peak inspiratory pressure |       | 0             | 2         | 20    | 13    | 13   | 18    | 19   | 20    | 20    | 13   | 17    | 14    |
| Positive End Expiratory   |       | - <b>0</b> .1 | -0.1      | 2.6   | 4.1   | 3.9  | 4.2   | 3.9  | 4.1   | 3.9   | 5.8  | 4.1   | 4     |
| Respiratory Rate Actual   |       | 0             | 0         | 18    | 12    | 12   | 12    | 12   | 12    | 12    | 12   | 12    | 15    |
| Sevoflurane Exp %         |       |               | 0         | 2.7   | 1.1   |      |       |      |       |       |      |       |       |
| Sevoflurane Insp %        |       |               | 0         | 4.6   | 1.2   |      |       |      |       |       |      |       |       |
| SpO2 %                    |       | 97            | 97        | 99    | 97    | 96   | 98    | 99   | 98    | 100   | 100  | 100   | 99    |
| SpO2 Pulse Rate           |       | 89            | 87        | 110   | 83    | 71   | 75    | 69   | 75    | 70    | 67   | 73    | 71    |
| Temp 1–Unspecified Site   |       |               |           |       | 38    | 37.9 | 37.8  | 37.9 | 38    | 37.9  | 37.9 | 37.8  | 37.8  |
| Oxygen Insp %             |       | 21            | 21        | 93    | 25    | 21   | 22    | 21   | 22    | 32    | 33   | 32    | 32    |
| Tidal Volume actual       |       | 107           | 107       | 331   | 512   | 487  | 491   | 493  | 502   | 490   | 339  | 514   | 502   |
| TOF (subjective assessm   |       |               |           |       | 0 / 4 |      |       |      | 4 / 4 | 4     | / 4  |       |       |
| TOF ratio (acceleromvog   |       |               |           |       |       |      |       |      |       |       |      |       |       |

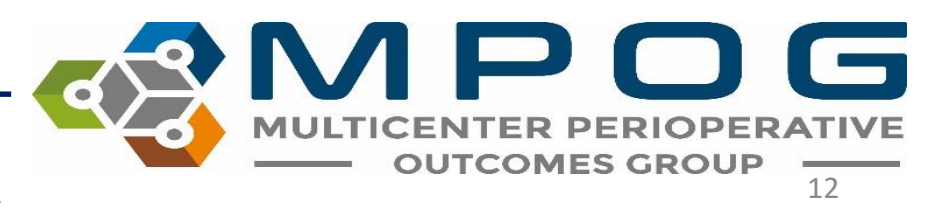

| Time  | Note                                                                                                    | <b>^</b>    | Cardiovasc                               | ular  |
|-------|----------------------------------------------------------------------------------------------------|-------------|------------------------------------------|-------|
| 13:31 | Patient in Facility                                                                                                    |             |                                          |       |
| 08:23 | Assigned PreOp                                                                                                    |             |                                          |       |
| 08:45 | Anesthesia Machine Checked                                                                                                    | 250         |                                          |       |
| 08:45 | Equipment verified                                                                                                    | 200         |                                          |       |
| 09:14 | Room Ready                                                                                                    | 150         |                                          |       |
| 09:14 | Pre-Anesthesia evaluation completed and discussed with Attending                                                                                                    |             |                                          |       |
| 09:14 | NPO status confirmed to be > 6 hours for solids; > 4 hours for breast milk; and > 2 hours for clear liquids                                                                                                | 100         |                                          |       |
| 09:14 | Patient identified, chart reviewed, status unchanged from preoperative evaluation                                                                                                    | 50          |                                          |       |
| 09:14 | Anesthesia Start                                                                                                    | c           | 5nO2 %                                   |       |
| 09:14 | Existing Site - Right Single Lumen Standard.                                                                                                    |             | 08:55                                    | 09:   |
| 09:19 | Patient In Room                                                                                                    |             |                                          |       |
| 09:22 | PRIOR to Induction/Initiation of Anesthesia a VERIFICATION was conducted<br>with active participation of ANES, OR Nursing, and the Surgeon/Proceduralist<br>using the Pre-Induction Verification Checklist | > '         | Ventilator                               |       |
| 09:24 | Anesthesia Induction End                                                                                                    |             | Neuromusc                                | ula   |
| 09:26 | 2 L/Min O2 administered via nasal cannula                                                                                                    | >           | Medication                               | S     |
| 09:26 | EtCO2 sampling catheter applied                                                                                                    | · · ·       | Eluide                                   |       |
| 09:26 | Skin temperature probe checked and value noted                                                                                                    | Note Detail | <sup>o</sup> hysiologic<br>- Temperature | e pro |
| 09:27 | Preop antibiotic delayed / NOT administered: Not indicated by surgeon                                                                                                    |             |                                          |       |
| 09:28 | Patient positioned Left lateral decubitus                                                                                                    |             |                                          |       |

- 09:00 09:05 lar blockade robe location / type: Skin Contact: <a href="mailto:support@mpog.zendesk.com">support@mpog.zendesk.com</a>
- If you notice a red triangle in the intraoperative notes section of MPOG Case Viewer, you can hover over the area to display specific note details.

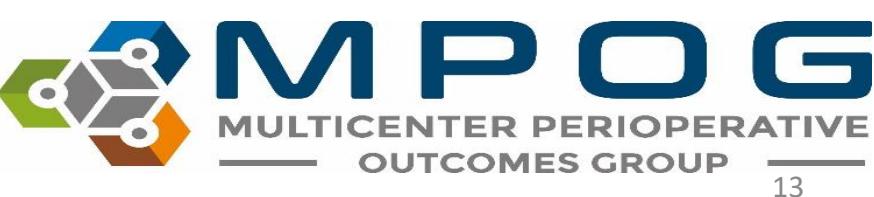

### • To the right of each measure you will find a link to the MPOG Measure Specification. Simply click 'View measure specification' as shown below to view complete measure specification details.

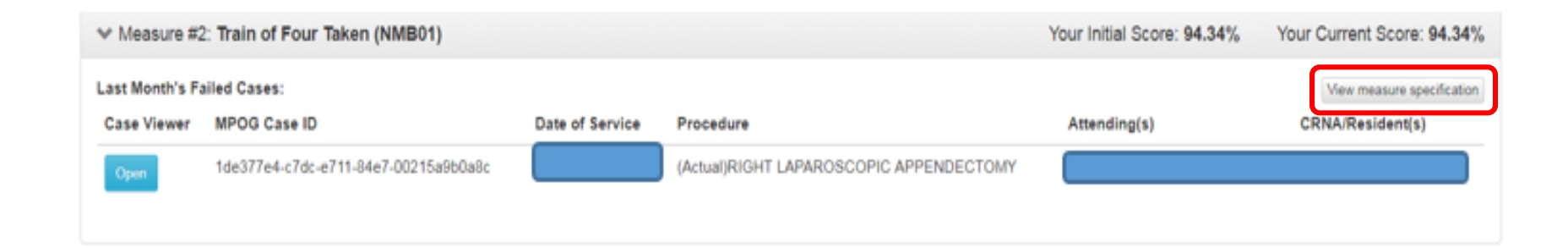

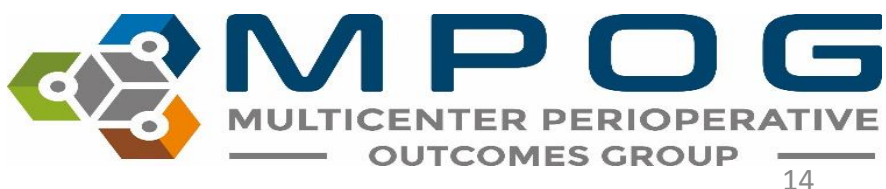

Contact: support@mpog.zendesk.com

### After you have reviewed failed cased for the month, you will click the acknowledgment button below, attesting that you have reviewed the month's failed cases

Yes, I've reviewed my failed cases.

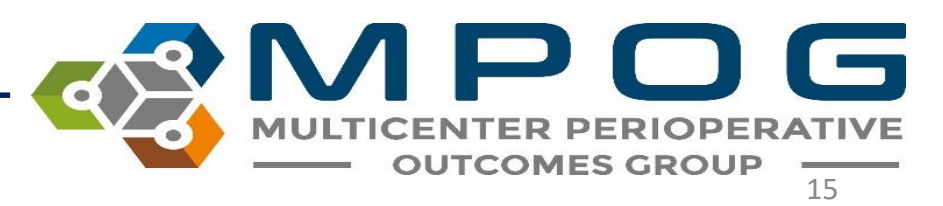

- To earn the full five (5) points per measure, providers must review and attest to 12 feedback emails.
- A maximum of 25 points can be earned upon completion of 12 feedback attestations in a 18 month period.
- MPOG will communicate the number of points received as well as final scores to the individual before attesting to the American Board of Anesthesiology (ABA) on the provider's behalf.

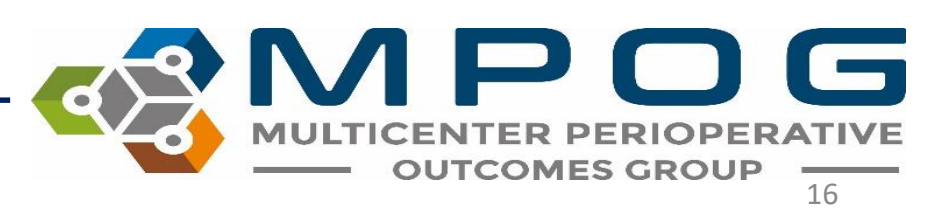